UPS USER MANUAL

# AEG HE

UPS 10 kVA UPS 15 kVA UPS 20 kVA

ΕN

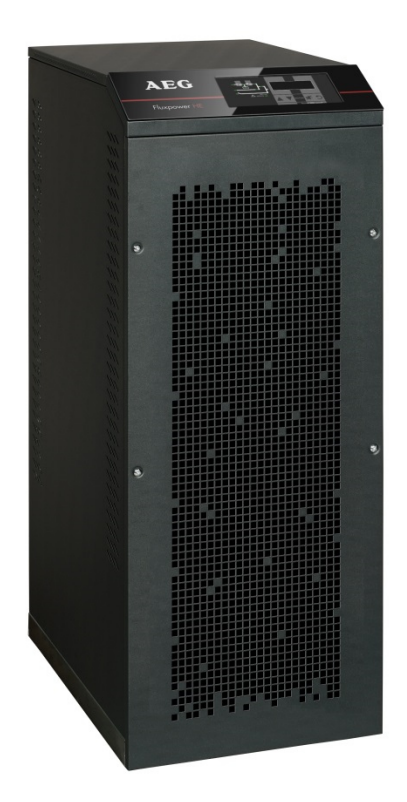

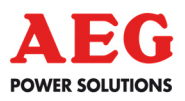

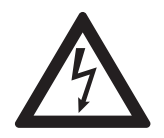

### WARNING

This is a Class A-UPS Product. In a domestic environment, this product may cause radio interference, in which case, the user may be take additional measures.

| 1. | Scop  | e.  |                                    | 7  |
|----|-------|-----|------------------------------------|----|
| 2. | Safet | y r | ules and warnings                  | 8  |
| 3. | Gene  | ral | ups description                    | 9  |
|    | 3.1   | T١  | YPOLOGY                            | 9  |
|    | 3.2   | S   | YSTEM DESCRIPTION                  | 10 |
|    | 3.2.  | 1   | Rectifier                          | 10 |
|    | 3.2.  | 2   | Inverter                           | 10 |
|    | 3.2.  | 3   | Battery and battery charger        | 11 |
|    | 3.2.  | 4   | Static bypass                      | 11 |
|    | 3.2.  | 5   | Manual bypass                      | 11 |
|    | 3.3   | 0   | PERATING STATUS                    | 12 |
|    | 3.3.  | 1   | NORMAL OPERATION                   | 12 |
|    | 3.3.  | 2   | Bypass operation                   | 13 |
|    | 3.3.3 |     | Battery operation                  | 13 |
|    | 3.3.4 |     | Manual bypass                      | 14 |
|    | 3.4   | С   | ONTROL AND OPERATION DEVICES       | 16 |
|    | 3.4.  | 1   | Isolators (dc input and ac output) | 16 |
|    | 3.4.  | 2   | Emergency power off button (epo)   | 16 |
|    | 3.4.3 |     | Normal/bypass selector             | 17 |
|    | 3.4.  | 4   | Lcd control panel                  | 17 |
| 4. | Front | р   | anel                               | 18 |
|    | 4.1   | F١  | JNCTION BUTTONS                    | 18 |
|    | 4.2   | F١  | JNCTION OF MIMIC PANEL LED'S       | 19 |
| 5. | Hand  | lin | g the lcd panel                    |    |
|    | 5.1   | Μ   | AIN MENUS                          | 22 |
|    | 5.2   | Μ   | EASURE DISPLAY                     | 23 |
|    | 5.3   | B   | ASIC DIAGNOSTICS                   | 25 |
|    | 5.3.  | 1   | Display of alarms history          | 26 |
|    | 5.3.  | 2   | Alarms and operating status        | 27 |

| 6. | Setti | ngs and advanced operations      | 29 |
|----|-------|----------------------------------|----|
|    | 6.1   | SETTING DATE AND TIME            | 30 |
|    | 6.2   | DISPLAY LANGUAGE SETTING         | 31 |
|    | 6.3   | NEW BATTERY INSTALLATION         | 31 |
|    | 6.4   | BATTERY CONFIGURATION            | 31 |
|    | 6.5   | SETTING THE MODBUS PARAMETERS    | 33 |
|    | 6.6   | UPS TEST                         | 33 |
|    | 6.7   | BATTERY TEST                     | 34 |
|    | 6.8   | SYSTEM RESET                     | 34 |
|    | 6.9   | ALARMS HISTORY RESET             | 35 |
| 7. | Syste | em information                   | 36 |
|    | 7.1   | PARALLEL OPERATION INFORMATION   | 37 |
|    | 7.1   | 1.1 Ups position                 | 37 |
|    | 7.1   | 1.2 Master / slave priority      | 38 |
|    | 7.1   | 1.3 Communication bus monitoring | 38 |
|    | 7.1   | 1.4 Parallel type                | 39 |
|    | 7.1   | 1.5 Message statistics           | 39 |
|    | 7.2   | SERVICE INFORMATION              | 40 |
| 8. | Fault | ts and alarms                    | 41 |
|    | 8.1   | OPERATING STATUS DEFINITION      | 41 |
|    |       |                                  |    |

### **INDEX OF FIGURES**

| Figure 1: Block diagram                       | 9  |
|-----------------------------------------------|----|
| Figure 2: Normal operation                    | 12 |
| Figure 3: Load supplied by bypass             | 13 |
| Figure 4: Battery operation                   | 14 |
| Figure 5: Manual bypass                       | 15 |
| Figure 6: UPS front panel                     | 18 |
| Figure 7: UPS mimic panel                     | 19 |
| Figure 8: Structure of MEASURES menu (1 of 2) | 23 |
| Figure 9: Structure of MEASURES menu (2 of 2) | 24 |
| Figure 10: Structure of ALARMS menu           | 25 |
| Figure 11: Structure of SPECIAL menu          | 29 |
| Figure 12: Structure of INFO menu             | 36 |

### 1. SCOPE

The instructions contained in this section of the manual apply to the UPS systems indicated below.

- AEG HE 10 kVA
- AEG HE 15 kVA
- AEG HE 20 kVA

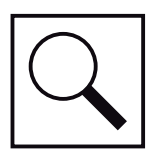

### STORING DOCUMENTATION

This manual and any other supporting technical documentation relating to the product must be stored and made accessible to personnel in the immediate vicinity of the UPS.

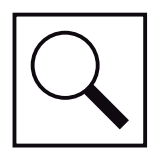

### FURTHER INFORMATION

In the event that the information provided in this manual is not sufficiently exhaustive, please contact the manufacturer of the device, whose details are available in the "Contacts" section.

## 2. SAFETY RULES AND WARNINGS

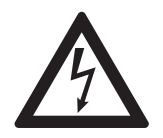

#### INJURY HAZARD DUE TO ELECTRIC SHOCK!

Always respect all the safety instructions and, in particular:

- any work on the unit must be carried out by qualified personnel;
- internal components can only be accessed after disconnecting the device from supply sources;
- · always use protective devices designed for each type of activity;
- the instructions contained in the manuals must be strictly followed.

### INJURY HAZARD DUE TO DEVICE FAILURE

Potentially hazardous situations may arise in case of UPS failure.

- Do not use the device if visibly damaged.
- Maintain the device regularly to identify possible failure.

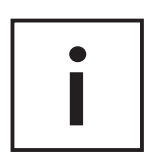

#### POSSIBLE DEVICE DAMAGE

Whenever work is carried out on the device, make sure all actions are taken in order to avoid electrostatic discharges which might damage the electronic components of the system.

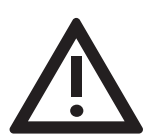

### READ THE TECHNICAL DOCUMENTATION

Before installing and using the device, make sure you have read and understood all the instructions contained in the present manual and in the technical supporting documentation.

### **3. GENERAL UPS DESCRIPTION**

The UPS systems of the AEG HE line use IGBT technology with a high changeover frequency in order to allow a low distortion of the current reinjected into the supply line, as well as high quality and stability of the output voltage. The components used assure high reliability, very high efficiency and ease of maintenance.

### 3.1 TYPOLOGY

The UPS systems of the AEG HE line are on-line, double conversion; the inverter included in the UPS always supplies energy to the load, whether mains is available or not (according to the battery autonomy time). This configuration guarantees the best service to the user, as it supplies clean power uninterruptedly, ensuring voltage and frequency stabilization at nominal value. Thanks to the double conversion, it makes the load completely immune from micro-interruptions and from excessive mains variations, and prevents damage to critical loads (Computer -Instrumentation - Scientific equipment etc.).

#### **OUTPUT VOLTAGE PRESENT**

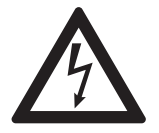

The line connected to the UPS output is energized even during mains failure, therefore in compliance with the prescriptions of IEC EN62040-1-2, the installer will have to identify the line or the plugs supplied by the UPS making the user aware of this fact.

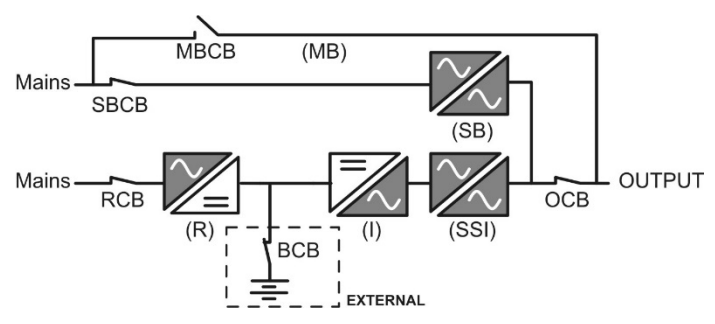

Figure 1: Block diagram

### 3.2 SYSTEM DESCRIPTION

#### 3.2.1 RECTIFIER

It converts the three-phase voltage of the AC mains into continuous DC voltage. It uses a three-phase fully-controlled IGBT bridge with a low harmonic absorption.

The control electronics use a 32 bit  $\mu$ P of latest generation that allows reduction of the distortion of the current absorbed by mains (THDi) to less than 5 %. This ensures that the rectifier does not distort the supply mains, with regard to the other loads. It also avoids cable overheating due to the harmonics circulation.

The rectifier is so sized as to supply the inverter at full load and the battery at the maximum charging current.

### 3.2.2 INVERTER

It converts the direct voltage coming from the rectifier or from the DC battery into alternating AC voltage stabilized in amplitude and frequency.

The inverter uses IGBT technology with a high changeover frequency of approximately 15 KHz.

The control electronics use a 32 Bit  $\mu$ P of latest generation that, thanks to its processing capability, generates an excellent output sine-wave.

Moreover, the fully digital control of the output sine-wave allows you to achieve high performance, alongside a very low voltage distortion even in the presence of high-distorting loads.

### 3.2.3 BATTERY AND BATTERY CHARGER

The battery can be installed inside or outside the UPS. The battery charger logic is completely integrated in the rectifier's control electronics. The battery is charged, according to the DIN 41773 Standard, every time it has been partially or completely discharged. When its full capacity is restored, it is kept floating so as to compensate for any auto-discharge.

### 3.2.4 STATIC BYPASS

The Static Bypass allows for transfer of the load between Inverter and Emergency Mains, and vice-versa, in a very short time, and uses SCR's as power commutation elements.

### 3.2.5 MANUAL BYPASS

The Manual Bypass is used to cut off the UPS completely, supplying the load directly from the input mains in case of maintenance or serious failure.

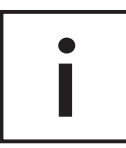

### FOLLOW THE PROCEDURES CONTAINED IN THE MANUAL

The sequence of manual bypass switching and return must be carried out with respect to the procedure indicated in the installation and start-up section. The manufacturer cannot accept responsibility for damage arising from incorrect operation.

### 3.3 OPERATING STATUS

The UPS has four different operating modes, as described below:

- Normal operation
- Bypass operation
- · Battery operation
- Manual bypass

#### 3.3.1 NORMAL OPERATION

During normal operation all of the circuit breakers/isolators are closed, except for MBCB (maintenance bypass).

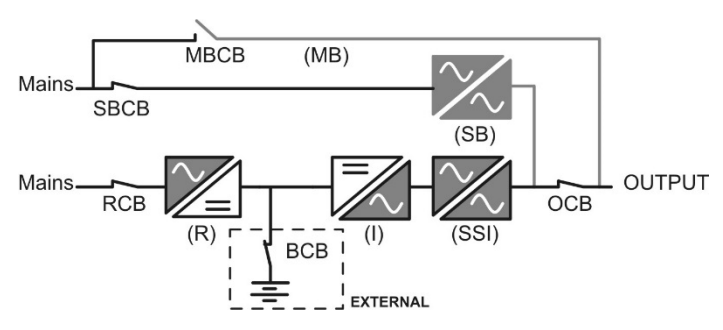

Figure 2: Normal operation

The rectifier is supplied by the AC three-phase input voltage which, in turn, feeds the inverter and compensates mains voltage as well as load variations, keeping the DC voltage constant. At the same time, it keeps the battery charged (floating or boost charge depending on the battery type). The inverter converts the DC voltage into an AC sine-wave with stabilized voltage and frequency, and also supplies the load via its static switch SSI.

#### 3.3.2 BYPASS OPERATION

The load can be switched to bypass either automatically or manually. The manual changeover is due to the BYPASS SWITCH which forces the load to bypass. In case of failure of the bypass line, the load is switched back to inverter without interruption.

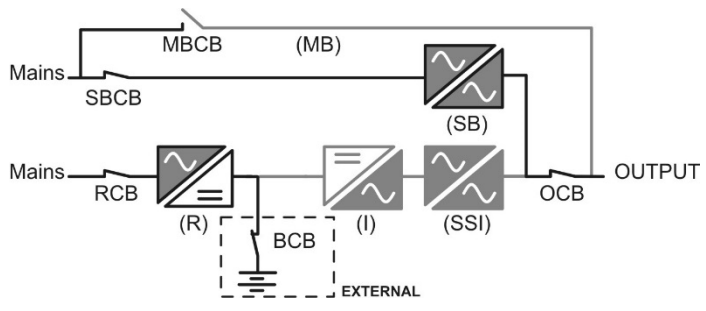

Figure 3: Load supplied by bypass

### 3.3.3 BATTERY OPERATION

In case of power failure or rectifier fault, the battery feeds the inverter without interruption. The battery voltage drops based on the amplitude of the discharging current. The voltage drop has no effect on the output voltage, which is kept constant by changing the PWM modulation. An alarm is activated when the battery is near the minimum discharge value.

In case the supply is restored before the battery is completely discharged, the system will be switched back to normal operation automatically. In the opposite case, the inverter shuts down and the 'load is switched to the bypass line (bypass operation). If the bypass line is not available or is out of tolerance, the load supply is interrupted as soon as the battery reaches the discharge limit threshold (*black-out*).

As soon as the supply is restored, the rectifier will recharge the battery. In the standard configuration, the loads are supplied again via static switch SSB when mains are available again. The inverter is restarted when the battery has partially restored its capacity. The system restart from the *black-out* condition can be customized based on the requirements of the plant, in three different modes:

- Bypass: loads are supplied as soon as the bypass line is available (factory configuration).
- Inverter: loads are supplied by the inverter (even if the bypass line is available) when the battery voltage has reached a programmed threshold, after the rectifier restart.
- Man. Inverter: the output supply is NOT restored automatically. The system requires a confirmation to restart which can only be done manually by the user via the front panel.

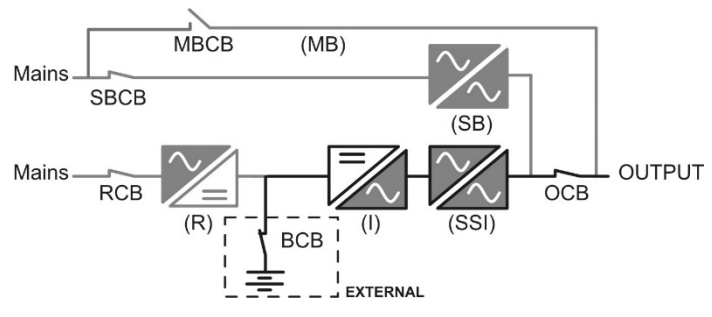

Figure 4: Battery operation

#### 3.3.4 MANUAL BYPASS

The manual bypass operation is necessary whenever the UPS functionality is tested, or during maintenance or repair work.

During the manual bypass due to repair or maintenance, the UPS is completely shut down and the load is directly supplied by the bypass line.

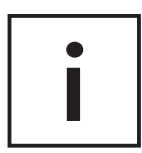

#### FOLLOW THE PROCEDURES CONTAINED IN THE MANUAL

The sequence of manual bypass switching and return must be carried out with respect to the procedure indicated in the installation and start-up section. The manufacturer cannot accept responsibility for damage arising from incorrect operation.

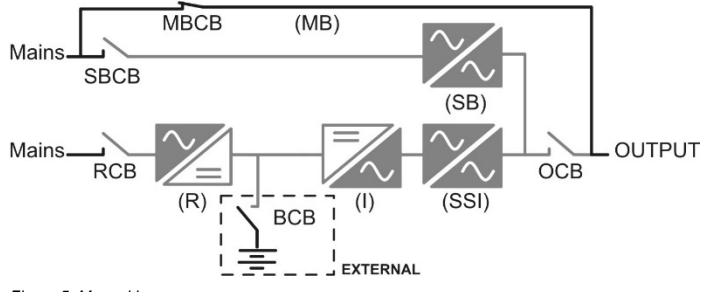

Figure 5: Manual bypass

### 3.4 CONTROL AND OPERATION DEVICES

The control and operation devices of the UPS are indicated below:

- AC isolator on rectifier input (RCB)
- AC isolator on bypass line input (SBCB)
- Isolator on UPS output (OCB)
- Manual bypass isolator (MBCB)
- Battery Isolator / Circuit breaker (BCB)
- Emergency power off button (EPO)
- Normal/Bypass selector
- · LCD control panel

| Г |   |  |
|---|---|--|
|   | • |  |
|   |   |  |
|   |   |  |

#### CHECK THE PERSONNEL TRAINING

The use of the operation and control devices of the UPS is intended for authorized personnel only. We recommend checking the training of the personnel responsible for the use and maintenance of the system.

### 3.4.1 ISOLATORS (DC INPUT AND AC OUTPUT)

The isolators provided on the UPS are used to isolate the power components of the device from the AC supply line, from the storage battery and from the loads.

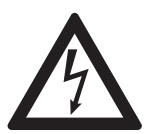

### VOLTAGE PRESENT ON TERMINALS

The isolators do not isolate the UPS completely, where the AC line and battery voltages are still present on the terminals. Before carrying out any maintenance on the unit:

- Isolate the device completely by operating the external circuit breakers;
- Wait at least 5 minutes in order to allow the capacitors to discharge.

### 3.4.2 EMERGENCY POWER OFF BUTTON (EPO)

The emergency power off command is used to disconnect the UPS output immediately, interrupting the load supply. It also shuts down the inverter.

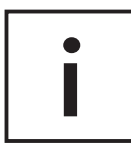

#### OPERATE THE COMMAND ONLY IN CASE OF REAL EMERGENCY

The components of the system are subject to a high stress when the emergency power off command is pressed under load presence.

• Use the emergency power off button only in case of real emergency.

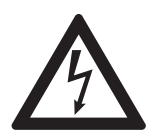

#### SUPPLY RESET

Reset the output supply only when the causes which led to the emergency shutdown have been eliminated and you are sure that there is no hazard to persons and objects.

### 3.4.3 NORMAL/BYPASS SELECTOR

The Normal/Bypass selector is installed externally, on the rear of UPS. It is generally used during the manual bypass procedure, when it is necessary to isolate the UPS for maintenance or repair.

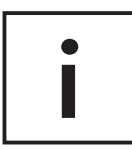

### FOLLOW THE PROCEDURES CONTAINED IN THE MANUAL

The Normal/Bypass selector shall only be operated in accordance with the procedures specified in the installation and start-up section. The manufacturer cannot accept responsibility for damage arising from incorrect operation.

### 3.4.4 LCD CONTROL PANEL

The control panel of the UPS is used in order to:

- · Check the operating parameters of the device
- Check the alarms present
- · Access the event log
- · Display the information on the device
- · Modify the operating parameters

The menu which allows changing of the parameters is passwordprotected in order to prevent access by unauthorized personnel.

### 4. FRONT PANEL

The front panel of the UPS, consisting of a four row alphanumeric display plus 5 function keys, allows the complete monitoring of the UPS status.

The mimic flow helps to understand the operating status of the UPS.

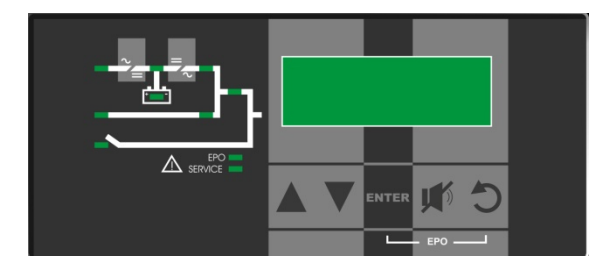

Figure 6: UPS front panel

### 4.1 FUNCTION BUTTONS

The front panel of the UPS is provided with 5 buttons whose functions are indicated in the following table:

| Button   | Assigned functions                                   |
|----------|------------------------------------------------------|
|          | Scrolls up the menus                                 |
|          | <ul> <li>Increases the values by one unit</li> </ul> |
|          | Selects a value                                      |
|          | Scrolls down the menus                               |
|          | <ul> <li>Decreases the values by one unit</li> </ul> |
| <b>V</b> | Selects a value                                      |
| ENTED    | Selects a menu                                       |
| ENIER    | Confirms changes                                     |
|          | Silences the buzzer                                  |
|          | (activated due to an alarm or a failure)             |
| 5        | Returns to the previous menu                         |

### 4.2 FUNCTION OF MIMIC PANEL LED'S

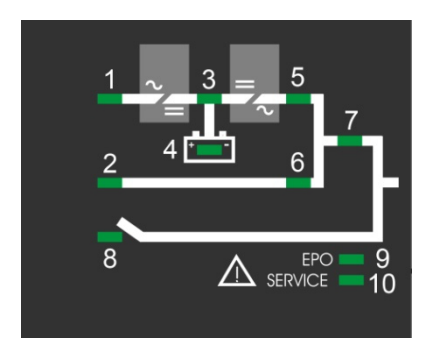

Figure 7: UPS mimic panel

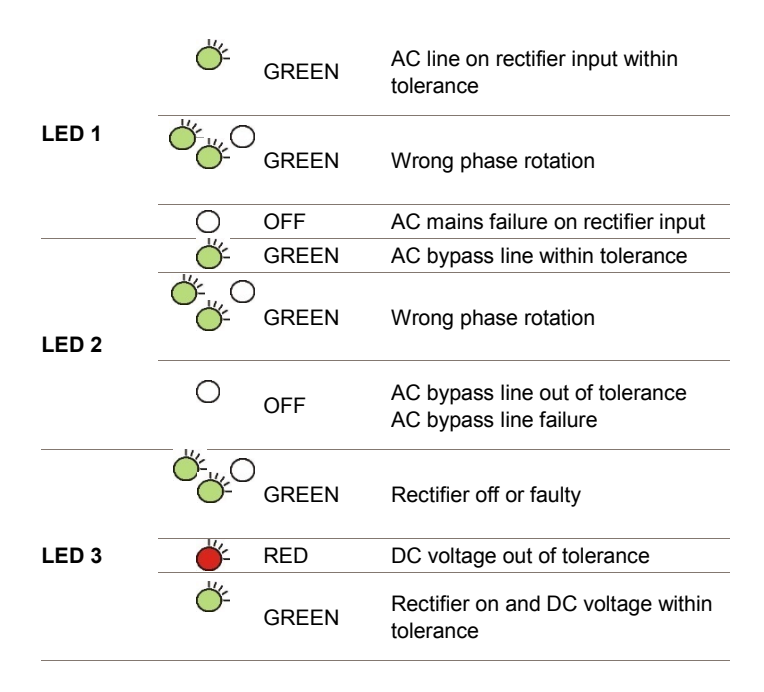

|       | <u> </u>       | GREEN       | Circuit breaker BCB closed and battery charging            |
|-------|----------------|-------------|------------------------------------------------------------|
| LED 4 | <u> </u>       | )<br>GREEN  | Battery discharging or under TEST                          |
|       | <del>ن</del> م | ORANGE      | Circuit breaker BCB open                                   |
|       | Ŭ.             | RED         | Battery fault (following a battery                         |
|       | 0              | OFF         | Battery not available                                      |
|       | <u> </u>       | GREEN       | Inverter voltage within tolerance and static switch closed |
| LED 5 | Ğ-             | )<br>GREEN  | Inverter overload or short-circuit                         |
|       | 0              | OFF         | Inverter off or voltage out of                             |
| LED 6 | Ğ.             | )<br>ORANGE | Re-transfer blocked                                        |
|       | Ŭ-             | ORANGE      | Static bypass switch closed                                |
|       | Õ              | OFF         | Static bypass switch open                                  |
| LED 7 | Ŏ-             | GREEN       | Output circuit breaker OCB closed                          |
|       | 0              | OFF         | Output circuit breaker OCB open                            |
| LED 8 | <u> </u>       | ORANGE      | Manual bypass switch MBCB closed                           |
|       | 0              | OFF         | Manual bypass switch MBCB open                             |
| LED 9 | <u> </u>       | RED         | Emergency power off (EPO) activated                        |
|       | 0              | OFF         | Normal operation                                           |

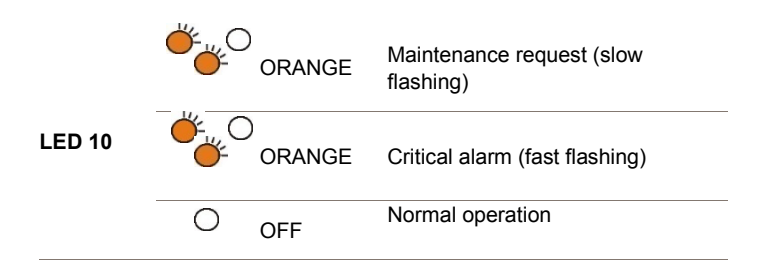

### **5. HANDLING THE LCD PANEL**

### 5.1 MAIN MENUS

| UPS NAME<br>xxx kVA | Main screen (nominal power of the UPS)                              |
|---------------------|---------------------------------------------------------------------|
| UPS NAME            | UPS measures regarding basic parameters                             |
| MEASURES            | (voltage, current, etc.)                                            |
| UPS NAME<br>ALARMS  | UPS operating status, possible alarms present<br>and alarms history |
| UPS NAME<br>SPECIAL | Setting of parameters and special functions                         |
| UPS NAME<br>INFO    | General information regarding the UPS                               |

### 5.2 MEASURE DISPLAY

The MEASURES menu is structured as follows:

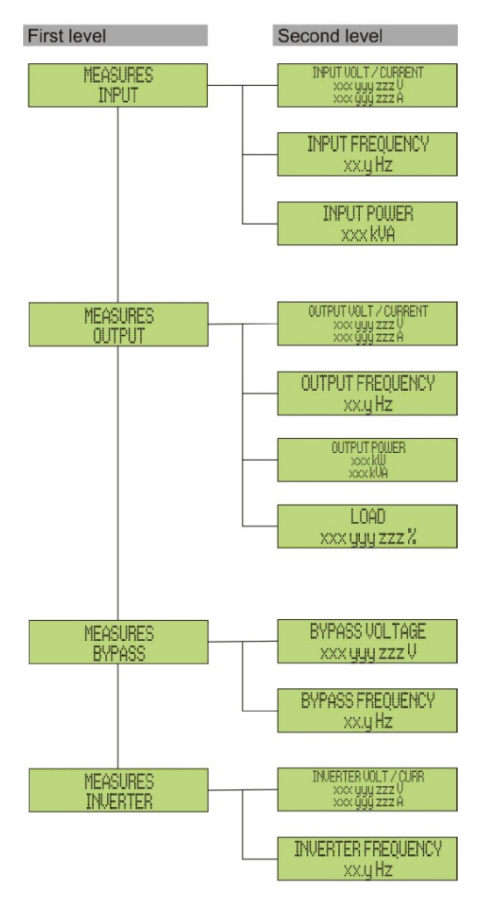

Figure 8: Structure of MEASURES menu (1 of 2)

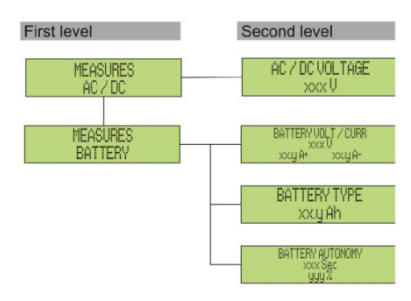

Figure 9: Structure of MEASURES menu (2 of 2)

| Sub-menu | Displayed data                         | Accuracy    |  |
|----------|----------------------------------------|-------------|--|
|          | Rectifier input voltage (1) (2)        | 1 V         |  |
|          | Rectifier input current <sup>(3)</sup> | 1 A         |  |
| INPUT    | Frequency                              | 0.1 Hz      |  |
|          | Input power                            | 1 kVA       |  |
|          | Voltage (1) (2)                        | 1 V         |  |
|          | Current <sup>(3)</sup>                 | 1 A         |  |
|          | Frequency                              | 0.1 Hz      |  |
| OUTPUT   | Active power                           | 1 kW        |  |
|          | Apparent power                         | 1 kVA       |  |
|          | Load percentage                        | 1 %         |  |
| DVDASS   | Voltage (1) (2)                        | 1 V         |  |
| DTPA33   | Frequency                              | 0.1 Hz      |  |
|          | Voltage (1) (2)                        | 1 V         |  |
| INVERIER | Frequency                              | 0.1 Hz      |  |
| AC/DC    | Rectifier output voltage               | 1 V         |  |
|          | Voltage and current                    | 1 V / 1 A   |  |
| BATTERY  | Nominal capacity                       | 1 Ah        |  |
|          | Residual autonomy                      | 1 min / 1 % |  |

(1) The voltage measures are always referred to the phase-to-neutral value

(2) The three voltages are displayed in one screen as "xxx yyy zzz V"

(3) The three line currents are displayed in one screen as "xxx yyy zzz A"

### 5.3 BASIC DIAGNOSTICS

The ALARMS menu allows to display the current operating status of the device and to access the event log, based on the following structure.

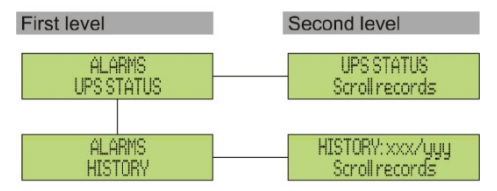

Figure 10: Structure of ALARMS menu

| Sub-menu   | Displayed data                        |  |  |
|------------|---------------------------------------|--|--|
| UPS STATUS | Alarms present and operating statuses |  |  |
| HISTORY    | Event log                             |  |  |

The LCD panel displays the ALARMS menu automatically whenever an alarm occurs. The audible indicator, if enabled, is activated to show the occurred failure. The audible alarm is silenced pressing the key (BUZZER).

| UPS STATUS         | Display of the first alarm present (if no alarm is           |
|--------------------|--------------------------------------------------------------|
| alarm/status no. 1 | present, the operating status is displayed)                  |
| UPS STATUS         | Press the key $\mathbf{\nabla}$ to browse the menu and to go |
| Last alarm/status  | to the next alarm/status (in alphabetical order)             |
|                    |                                                              |

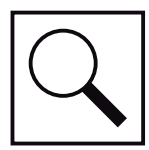

### AUTOMATIC ERASURE OF ALARMS

Should an alarm occur and then the conditions that originated it no longer exist, the alarm will be automatically cancelled and the system restarted.

#### 5.3.1 DISPLAY OF ALARMS HISTORY

All the events are recorded in the alarms history.

![](_page_25_Figure_3.jpeg)

The first event shown is the latest one in order of time; a new event makes all the other events automatically shift one position, clearing the oldest event.

The quantity of stored events is displayed on the first line (xxx/YYY), which contains the data currently displayed (position in the list) and the total number of stored data (maximum number equal to **250**) respectively. An asterisk indicates the automatic reset of the alarm.

| HISTORY |      | 001/015 |       | Latest event stored                               |
|---------|------|---------|-------|---------------------------------------------------|
| A3 *    | 26-1 | 0-10    | 20:05 | (in order of time)                                |
|         |      |         |       | <ul> <li>E.g. automatic reset of alarm</li> </ul> |
|         |      |         |       | "A3 – BOOSTER STOPPED"                            |
|         |      | Ť.      |       |                                                   |
|         |      | 002/015 |       | Immediately prior event                           |
| A3      | 26-1 | 0-10    | 19:45 | • E.g.: alarm "A3 – BOOSTER                       |
|         |      |         |       | STOPPED"                                          |
|         |      | ù.      |       |                                                   |
| HISTORY |      | 015/015 |       | First event stored (in order of time)             |
| A18     | 15-  | 10-10   | 12:49 | —                                                 |

### 5.3.2 ALARMS AND OPERATING STATUS

| ALAF       | ALARMS               |     |                  |  |  |
|------------|----------------------|-----|------------------|--|--|
| A1         | MAINS FAULT          | A27 | EEPROM ERROR     |  |  |
| A2         | INPUT WRONG SEQ      | A28 | CRITICAL FAULT   |  |  |
| A3         | BOOSTER STOPPED      | A29 | MAINTENANCE REQ  |  |  |
| A4         | BOOSTER FAULT        | A30 | COMMON ALARM     |  |  |
| A5         | DC VOLTAGE FAULT     | A31 | MBCB BUS CLOSED  |  |  |
| A6         | BATTERY IN TEST      | A32 | EPO BUS CLOSED   |  |  |
| A7         | BCB OPEN             | A33 | ASYMMETRIC LOAD  |  |  |
| <b>A</b> 8 | BATTERY<br>DISCHARGE | A34 | SERVICE REQUIRED |  |  |
| A9         | BATTERY AUT END      | A35 | DIESEL MODE      |  |  |
| A10        | BATTERY FAULT        | A36 | DC FASTSHUTDOWN  |  |  |
| A11        | SHORT CIRCUIT        | A38 | INV> LOAD        |  |  |
| A12        | STOP TIMEOUT SC      | A39 | INV ERROR LOOP   |  |  |
| A13        | INV OUT OF TOL       | A40 | SSI FAULT        |  |  |
| A14        | BYPASS WR SEQ        | A41 | RECT ERROR LOOP  |  |  |
| A15        | BYPASS FAULT         | A43 | CURR ERROR LOOP  |  |  |
| A16        | BYPASS> LOAD         | A46 | PAR LOST REDUND  |  |  |
| A17        | RETRANSFER<br>BLOCK  | A47 | SEND PARAM ERROR |  |  |
| A18        | MBCB CLOSED          | A48 | RCV PARAM ERROR  |  |  |
| A19        | OCB OPEN             | A49 | TEST MODE ERROR  |  |  |
| A20        | OVERLOAD             | A50 | SSW BLOCKED      |  |  |
| A21        | THERMAL IMAGE        | A51 | BATT TEMPERATURE |  |  |
| A22        | BYPASS SWITCH        | A53 | FIRMWARE ERROR   |  |  |
| A23        | EPO PRESSED          | A54 | CAN ERROR        |  |  |
| A24        | HIGH<br>TEMPERATURE  | A55 | PAR CABLE DISC   |  |  |
| A25        | INVERTER OFF         | A56 | MAINS UNBALANCE  |  |  |
| A26        | COMMUNIC ERROR       | A63 | START SEQ BLOCK  |  |  |

| STATU | SES             |  |
|-------|-----------------|--|
| S1    | BOOSTER OK      |  |
| S2    | BATTERY OK      |  |
| S3    | INVERTER OK     |  |
| S4    | INVERTER> LOAD  |  |
| S5    | INV BYPASS SYNC |  |
| S6    | BYPASS OK       |  |
| S7    | BYPASS> LOAD    |  |
| S9    | INV MASTER SYNC |  |
|       |                 |  |

![](_page_27_Picture_2.jpeg)

#### DISPLAY AND RECORDING MODE OF ALARMS

- The statuses are always displayed in ascending order when the ALARMS STATUSES menu is entered.
- The alarms are shown when they are present and must be silenced with the buzzer.
- The alarms remain displayed whilst they are present and they are automatically stored in the event log with date and time.

![](_page_27_Picture_7.jpeg)

#### DESCRIPTION OF ALARMS AND STATUSES

For a more detailed description of the alarms and statuses, see the "Faults and alarms" section of the present manual.

## 6. SETTINGS AND ADVANCED OPERATIONS

Some operating parameters of the UPS can be set via the SPECIAL menu, which is structured as follows:

| First level                | Second level          |
|----------------------------|-----------------------|
| SPECIAL                    | RESET DEVICE ?        |
| RESET                      | YES / NO              |
| SPECIAL                    | CLOCK SETTINGS        |
| CLOCK SETTINGS             | Dd-mm-yy hh:mm        |
| SPECIAL<br>SELECT LANGUAGE | SELECT LANGUAGE       |
| SPECIAL                    | UPSITEST ?            |
| UPS TEST                   | VES / NO              |
| SPECIAL                    | BAT CAPACITY SETTING  |
| BATTERY SETTING            | (see related section) |
| SPECIAL                    | BATTERY TEST ?        |
| BATTERY TEST               | YES / NO              |
| SPECIAL                    | NEW BATTERY INSTAL?   |
| NEW BATTERY INSTALL        | YES / NO              |
| SPECIAL                    | RESET HISTORY ?       |
| RESET HISTORY              | YES / NO              |
| SPECIAL                    | MODBUS ADDRESS        |
| MODBUS                     | XXX                   |
| SPECIAL                    | RESET RUNNING HOURS ? |
| RESET RUNNING HOURS        | YES / NO              |

Figure 11: Structure of SPECIAL menu

| Sub-menu            | Programmable data                                      |
|---------------------|--------------------------------------------------------|
| RESET               | Reset of failure conditions                            |
| CLOCK SETTING       | System date and time                                   |
| SELECT LANGUAGE     | Display language setting                               |
| UPS TEST            | Performs a commutation test                            |
| BATTERY SETTING     | Battery parameter setting                              |
| BATTERY TEST        | Performs a battery test                                |
| NEW BATTERY INSTALL | Sets autonomy to 100%                                  |
| RESET HISTORY       | Event log reset                                        |
| MODBUS              | MODBUS address of device                               |
| RESET RUNNING HOURS | Reset the hour counter related to the UPS running time |

![](_page_29_Picture_2.jpeg)

### PASSWORD-PROTECTED ACCESS

The SETTINGS menu is protected by a password set by the factory in order to prevent access to unauthorized personnel.

- · We recommend minimum disclosure of the access password.
- Changes to the operating parameters and starting operations on the UPS may be potentially dangerous for the device and for persons.

### 6.1 SETTING DATE AND TIME

Date and time may be set via the CLOCK menu.

| CLOCK SETTI | NG      | The single digits can be modified via the               |
|-------------|---------|---------------------------------------------------------|
| DD-MM-YY    | hh : mm | arrow keys (▲ / ▼) and confirmed by pressing ← (ENTER). |

![](_page_29_Picture_10.jpeg)

#### SETTING THE CURRENT DATE AND TIME CORRECTLY

The correct setting of the date and time is essential for the recording of the event log.

### 6.2 DISPLAY LANGUAGE SETTING

The table below shows the languages which can be set for the display.

| Parameter | Standard | Range      |  |
|-----------|----------|------------|--|
| LANGUAGE  | ITALIAN  | ITALIAN    |  |
|           |          | GERMAN     |  |
|           |          | FRENCH     |  |
|           |          | ENGLISH    |  |
|           |          | PORTUGUESE |  |
|           |          | SPANISH    |  |
|           |          | POLISH     |  |
|           |          | TURKISH    |  |

The parameters are changed via the arrow buttons ( $\blacktriangle$  /  $\nabla$ ) to increase the digits, and the  $\checkmark$  button is used to confirm the entry.

### 6.3 NEW BATTERY INSTALLATION

The NEW BATTERY INSTALLATION menu is used in case the battery circuit breaker BCB is not closed, when requested, in the start-up phase. In this case the system will start considering the battery completely discharged and activating the alarm "A10 – BATTERY FAULT".

To set the battery autonomy to 100% it is necessary to access the menu and press the + button to confirm.

### 6.4 BATTERY CONFIGURATION

In case the UPS has been tested without knowing the characteristic data of the storage battery, the BATTERY CONFIGURATION menu allows for the setting of such data. In particular, the following data can be set:

- Battery capacity in Ampere-hours (Ah)
- Recharging current in Amperes (A)
- Nominal autonomy in minutes

Access the menu by pressing the + button (ENTER).

| BAT CAPACITY SETTING<br>0120         | The single digits can be modified via the arrow keys ( / V) and confirmed by pressing - (ENTER).                                     |
|--------------------------------------|----------------------------------------------------------------------------------------------------|
| ENTER                                |                                                                                                    |
| CONFIRM BATT CAP.?<br>YES            | Confirmation screen of the parameter set                                                                                             |
| ENTER                                |                                                                                                    |
| BAT RECHAR CURR SET<br>18            | The single digits can be modified via the arrow keys $(\blacktriangle / \heartsuit)$ and confirmed by pressing $\checkmark$ (ENTER). |
| ENTER                                |                                                                                                    |
| CONFIRM RECHAR CURR?<br>YES          | Confirmation screen of the parameter set                                                                                             |
| ENTER                                |                                                                                                    |
| AUTONOMY BAT SETTING<br>0020         | The single digits can be modified via the arrow keys ( / V) and confirmed by pressing - (ENTER).                                     |
| ENTER                                |                                                                                                    |
| CONFIRM AUTON BATT?<br>YES           | Confirmation screen of the parameter set                                                                                             |
| ENTER                                |                                                                                                    |
| SAVE BATT SETTINGS?<br>YES           | Confirmation screen for the configuration                                                                                            |
| ENTER                                |                                                                                                    |
| BATT SETTINGS SAVED<br>PRESS "ENTER" |                                                                                                    |

![](_page_32_Picture_1.jpeg)

#### SETTING ALL THE PARAMETERS

To save all the parameters it is necessary to reach the end of the guided procedure until the last screen previously shown. If the procedure is interrupted earlier, none of the parameters previously set will be saved.

### 6.5 SETTING THE MODBUS PARAMETERS

The parameters regarding the communication via RS485 interface can be set in the MODBUS menu.

Modbus address

| MODBUS ADDRESS: | The single digits can be modified via the                            |
|-----------------|----------------------------------------------------------------------|
| 202             | arrow keys ( $\blacktriangle$ / $\mathbf{\nabla}$ ) and confirmed by |
|                 | pressing 🗲 (ENTER).                                                  |

| Parameter      | Standard | Range |
|----------------|----------|-------|
| MODBUS ADDRESS | 1        | 1 247 |

### 6.6 UPS TEST

The UPS TEST menu allows for the carrying out of a switching test of the inverter. The inverter is switched off and the load is transferred to the bypass supply. The inverter supply is automatically restored after a few seconds.

![](_page_32_Figure_11.jpeg)

![](_page_32_Figure_12.jpeg)

#### POSSIBLE LOSS OF SUPPLY

In case of power failure while the test is being performed, the immediate operation of the inverter is not guaranteed.

### 6.7 BATTERY TEST

The BATTERY TEST menu allows you to carry out a short discharge test of the battery. In case the battery is not efficient, the alarm "A10 – Battery fault" is generated at the end of the test.

![](_page_33_Figure_3.jpeg)

![](_page_33_Picture_4.jpeg)

#### POSSIBLE LOSS OF SUPPLY

This test can affect the continuity of supply to the loads if the battery is not fully charged.

### 6.8 SYSTEM RESET

The UPS is equipped with internal protection which will block the system or some of its sections. The alarm can be cleared and normal operation can be resumed via the RESET menu. In case the failure persists, the UPS will return to the previous failure condition. In some cases a RESET is necessary to simply reset a failure signal, then the UPS will resume operation.

| RESET DEVICE? | The value on the second line is ready to |
|---------------|------------------------------------------|
| NO            | be changed                               |
| (1x)          |                                          |
| RESET DEVICE? | The parameter is changed. The change     |
| YES           | is confirmed by pressing 🗲 (ENTER)       |
| ENTER         |                                          |
| SPECIAL       | The system performs a reset and returns  |
| RESET         | to the previous screen                   |

The failure conditions which impose a manual reset are:

- Static switch re-transfer block (alarm A17)
- Inverter shutdown due to the operation of the IGBT desaturation sensor (alarm A44)
- Inverter shutdown due to short-circuit timeout (alarm 12)
- Inverter shutdown due to thermal image protection (alarm 21)
- Inverter shutdown due to the operation of the quick disconnect sensor (alarm A36)
- Inverter shutdown due to voltage control loop error (alarm A39)
- Booster shutdown due to voltage control loop error (alarm A41)
- Booster shutdown due to current control loop error (alarm A43)
- Static switch blocked (alarm A50)
- Booster shutdown due to the operation of the load symmetry sensor (alarm A33)
- Activation of the battery fault alarm (alarm A10)
- Scheduled maintenance request (alarm A29).

For a description of the UPS status in each of the failure conditions listed above, please refer to the "Faults and alarms" section.

### 6.9 ALARMS HISTORY RESET

Access the RESET HISTORY menu.

![](_page_34_Figure_17.jpeg)

![](_page_34_Picture_18.jpeg)

### LOSS OF DATA

The alarms history contains very important data to monitor the device behavior over time. We recommend saving the data before deleting it.

### 7. SYSTEM INFORMATION

The INFO menu provides general information regarding the UPS based on the structure indicated below.

![](_page_35_Figure_3.jpeg)

Figure 12: Structure of INFO menu

All data shown in the various sections are set by the factory via special interface software and cannot be altered, except by personnel authorized by the manufacturer.

The only adjustable parameters are the MODBUS settings (see SPECIAL menu).

| Sub-menu         | Displayed data                                                                                              |
|------------------|----------------------------------------------------------------------------------------------------|
| SERIAL NUMBER    | Device serial number given by the manufacturer and by an OEM distributor, if any                            |
| DEVICE TYPE      | The device type can be:<br>ON LINE - UPS<br>FREQUENCY CONVERTER<br>ECO MODE - UPS<br>SINGLE UPS<br>PARALLEL |
| PARALLEL (1)     | Data regarding the parallel configuration                                                                   |
| MODBUS           | MODBUS address of device                                                                                    |
| FIRMWARE RELEASE | Firmware versions installed on the system                                                                   |
| SERVICE          | Scrolling text string with information regarding technical service                                          |
| RUNNING HOUR     | Dates related to hours number of UPS running time                                                           |
|                  |                                                                                                    |

(1) the menu is only active if the UPS belongs to a Parallel or Load Sync system

### 7.1 PARALLEL OPERATION INFORMATION

The PARALLEL menu is only active if the UPS belongs to a parallel or load-sync system.

### 7.1.1 UPS POSITION

| PARALLEL |  |
|----------|--|
| 2 / 6    |  |

The first number on the second line identifies the *position* of that specific UPS within the parallel system. The second number represents the total number of UPS units.

#### 7.1.2 MASTER / SLAVE PRIORITY

| PARALLEL |  |
|----------|--|
| MASTER   |  |

The string on the second line may have two values, "MASTER" or "SLAVE". Only one *MASTER UPS* can be present in the system; if not there will be a conflict on the data communication bus.

### 7.1.3 COMMUNICATION BUS MONITORING

| PARALLEL |      |      |      |  |
|----------|------|------|------|--|
| 1-[ M ]  | 2- S | 3- S | 4- S |  |

The second line of this menu gives a general indication regarding the communication between the UPS units composing the system.

- The numbers represent the single UPS units.
- The letters M and S stand for MASTER and SLAVE respectively.
- The brackets [ ] around a letter indicate that we are working on that specific UPS unit.
- A question mark next to a number indicates that that UPS unit is not communicating on the data bus.

Let us assume that we have the following situation:

- · system composed of 4 UPS units;
- · UPS2 is currently the MASTER UPS;
- · we are checking the data communication on UPS3;
- UPS4 is not communicating.

The menu will be as shown below.

| PARALLEL |      |          |      |  |
|----------|------|----------|------|--|
| 1- S     | 2- M | 3- [ S ] | 4- ? |  |

In case there are more than four paralleled devices, the menu will be as follows.

| PARALLEL |      |       |  |
|----------|------|-------|--|
| 1- S     | 2- M | 3-[S] |  |

The dots indicate the presence of a further menu which shows the status of the other UPS units in the system.

### 7.1.4 PARALLEL TYPE

| PARALLEL    |  |
|-------------|--|
| REDUNDANT+x |  |

The string on the second line may have two values, "POWER" or "REDUNDANT+x".

- POWER means that the parallel system is set so as to require the presence of all the UPS units in order to feed the load.
- REDUNDANT+x means that the system is redundant and the redundancy index is indicated by number "X". For example, in a system composed of 3 UPS units, "REDUNDANT+2means that only one of the UPS units is sufficient to feed the load.

### 7.1.5 MESSAGE STATISTICS

The statistics section regarding the messages exchanged on the communication buses consists of three different menus.

| STATIST CAN   | ISSW   |  |
|---------------|--------|--|
| MSG RX: 32564 | 100.0% |  |

Number of messages received and percentage of reception accuracy regarding the status of the static switches. The messages are exchanged between all the UPS units, therefore the number will increase on all of them.

| SYNC RX: 15849 100.0% | STATIST CAN    | IINV   |
|-----------------------|----------------|--------|
|                       | SYNC RX: 15849 | 100.0% |

Number of messages received and percentage of reception accuracy regarding the synchronism signals. The messages are sent by the MASTER UPS, therefore the number will only increase on the SLAVE UPS units.

| STATIST CAN  | N INV |  |
|--------------|-------|--|
| MSG RX: 9277 | 99.9% |  |

Number of messages received and percentage of reception accuracy regarding the status of the system. The messages are exchanged between

all the UPS units, therefore the number will increase on all of them.

### 7.2 SERVICE INFORMATION

The SERVICE menu provides important information regarding the technical service on the UPS.

The information is displayed via a text string of max. 60 characters which scrolls on the second display line.

However, please also see the addresses and contact numbers indicated in

the present manual.

### 8. FAULTS AND ALARMS

As indicated in the previous chapters, the system is provided with basic diagnostics which allow immediate visualization of the operating conditions.

The LCD panel displays the alarms screen immediately, and an audible indicator is activated (if enabled). Each screen displays the alphanumeric alarm code and a short description of the alarm.

![](_page_40_Figure_4.jpeg)

![](_page_40_Picture_5.jpeg)

### INJURY HAZARD DUE TO ELECTRIC SHOCK!

Before carrying out any operation on the UPS, make sure that all the safety precautions are adhered to:

- · Any work on the unit must be carried out by qualified personnel;
- Internal components can only be accessed after disconnecting the device from supply sources;
- · Always use protective devices designed for each type of activity;
- The instructions contained in the manuals must be strictly followed;
- In case of doubt or impossibility of solving the problem, please contact AEG Power Solutions immediately.

### 8.1 OPERATING STATUS DEFINITION

| Status      | S1    | BOOSTER OK                                           |
|-------------|-------|------------------------------------------------------|
| Description | The r | ectifier section is working properly.                |
| Operating   | The r | ectifier supplies the inverter and keeps the battery |
| condition   | charg | ed.                                                  |

| Status              | S2 BATTERY OK                                                                                                    |
|---------------------|----------------------------------------------------------------------------------------------------|
| Description         | The battery is connected to the UPS.                                                                                                    |
| Operating condition | The battery is kept charged by the rectifier and is ready to feed the inverter.                                                         |
| Status              | S3 INVERTER OK                                                                                                    |
| Description         | The inverter voltage and frequency are within the allowed range.                                                                        |
| Operating condition | The inverter is ready to feed the load.                                                                                                 |
| Status              | S4 INVERTER LOAD                                                                                                    |
| Description         | The inverter feeds the load.                                                                                                    |
| Operating condition | The load is fed via the static inverter switch.                                                                                         |
| Status              | S5 INV BYPASS SYNC                                                                                                    |
| Description         | The inverter is synchronized with the bypass.                                                                                           |
| Operating condition | The synchronization between the inverter and the bypass is locked, and the static switch can change over from one source to the other.  |
| <u></u>             |                                                                                                    |
| Status              | S6 BYPASS OK                                                                                                    |
| Description         | The bypass voltage and frequency are within the allowed range.                                                                          |
| Operating condition | The bypass line is ready for changeover in case of inverter failure.                                                                    |
| Status              | S7 BYPASS LOAD                                                                                                    |
| Description         | Load fed by the bypass line.                                                                                                    |
| Operating           | The load is fed by the bypass via the static switch, waiting                                                                            |
| condition           | for the inverter to restart.                                                                                                    |
| Status              | S9 INV MASTER SYNC                                                                                                    |
| Description         | The inverter is synchronized with the MASTER UPS.                                                                                       |
| Operating condition | This status is only present on the SLAVE UPS units, and shows that the inverter is synchronized with the signal sent by the MASTER UPS. |

### 8.2 TROUBLESHOOTING

| Alarm       | A1 MAINS FAULT                                                  |
|-------------|-----------------------------------------------------------------|
| Description | The voltage or frequency of the input line is out of tolerance. |
| Possible    | Mains instability or failure.                                   |
| causes      | Wrong phase rotation                                            |
|             | 1) Check the connections to the mains.                          |
| Solutions   | <ol><li>Check the stability of mains voltage.</li></ol>         |
| Solutions   | 3) If the alarm persists, contact our Technical Support         |
|             | Service.                                                        |
|             |                                                                 |
| Alarm       | A2 INPUT WRONG SEQ                                              |
| Description | The phase rotation on the rectifier input line is wrong.        |
| Possible    | Wrong connection of newer coblec                                |
| causes      | Wrong connection of power cables.                               |
|             | 1) Check the phase rotation.                                    |
| Solutions   | 2) If the alarm persists, contact our Technical Support         |
|             | Service.                                                        |
|             |                                                                 |
|             |                                                                 |

| AldIII      | AS BOUSTER STOPPED                                                                    |
|-------------|---------------------------------------------------------------------------------------|
| Description | The rectifier has been temporarily disconnected and the inverter is fed by the better |
|             | the inverter is led by the battery.                                                   |
| Possible    | <ul> <li>Instability of the AC line voltage or frequency.</li> </ul>                  |
| causes      | <ul> <li>Possible fault in the rectifier control circuit.</li> </ul>                  |
| Solutions   | 1) Check the parameters of the AC line voltage.                                       |
|             | 2) Restart the device.                                                                |
|             | 3) If the alarm persists, contact our Technical Support                               |
|             | Service.                                                                              |

| Alarm           | A4 BOOSTER FAULT                                                                                                    |      |
|-----------------|----------------------------------------------------------------------------------------------------|------|
| Description     | The rectifier has been disconnected due to an internal fau                                                                                                    | ılt. |
| Possible causes | <ul> <li>Possible fault in the rectifier control circuit.</li> </ul>                                                                                                    |      |
| Solutions       | <ol> <li>Check which alarms are present and carry out<br/>the indicated procedures.</li> <li>Restart the device.</li> <li>If the alarm persists, contact our Technical Support<br/>Service.</li> </ol> |      |

| Alarm           | A5 DC VOLTAGE FAULT                                                                                                    |
|-----------------|----------------------------------------------------------------------------------------------------|
| Description     | The measured DC voltage is out of tolerance.                                                                                                    |
| Possible causes | <ul><li>The battery has reached the discharge voltage due to a power failure.</li><li>Measuring circuit failure.</li></ul>                                                                                                    |
| Solutions       | <ol> <li>Check the actual value of the measured DC voltage.</li> <li>In case of mains failure, wait for the AC voltage to be<br/>restored.</li> <li>Check which alarms are present and carry out the<br/>indicated procedures.</li> <li>Restart the device.</li> <li>If the alarm persists, contact our Technical Support<br/>Service.</li> </ol> |

| Alarm       | A6    | BATTERY IN TEST                                             |
|-------------|-------|-------------------------------------------------------------|
| Description | The r | ectifier voltage is reduced to start a short controlled     |
|             | disch | arge of the battery.                                        |
| Possible    | • At  | attery test has been started automatically (if set), or     |
| causes      | ma    | nually by the user.                                         |
| Solutions   | 1) Wa | ait for the test to end, and check possible battery faults. |
|             |       |                                                             |

| Alarm           | A7 BCB OPEN                                                                                                    |
|-----------------|----------------------------------------------------------------------------------------------------|
| Description     | The battery isolator is open.                                                                                                    |
| Possible causes | Battery isolator open.                                                                                                    |
| Solutions       | 1) Check the status of the battery isolator.                                                                                                    |
|                 | <ol><li>Check the functionality of the auxiliary contact of the isolator.</li></ol>                                                                                                    |
|                 | <ul> <li>3) Check the connection between the auxiliary contact of the isolator and the auxiliary terminals of the UPS (if provided).</li> <li>4) If the alarm persists, contact our Technical Support</li> </ul> |
|                 | Service.                                                                                                    |

| Alarm              | A8 BATTERY DISCHARGE                                                                                                    |
|--------------------|----------------------------------------------------------------------------------------------------|
| Description        | The battery is discharging.                                                                                                    |
| Possible causes    | <ul><li>The battery is discharging due to a mains failure.</li><li>Rectifier failure.</li></ul>                                                                           |
| Solutions          | <ol> <li>Check which alarms are present and carry out the<br/>indicated procedures.</li> <li>If the alarm persists, contact our Technical Support<br/>Service.</li> </ol> |
| Alarm              | A9 BATTERY AUT END                                                                                                    |
| Description        | The battery has reached the pre-alarm discharge level.                                                                                                    |
| Possible causes    | <ul><li>The battery is discharging due to a mains failure.</li><li>Rectifier failure.</li></ul>                                                                           |
| Solutions          | <ol> <li>Check which alarms are present and carry out the<br/>indicated procedures.</li> <li>If the alarm persists, contact our Technical Support<br/>Service.</li> </ol> |
|                    |                                                                                                    |
| Alarm              | A10 BATTERY FAULT                                                                                                    |
| Description        | Fault following a battery test.                                                                                                    |
| Possible<br>causes | Battery fault.                                                                                                    |
| Solutions          | <ol> <li>Check the battery.</li> <li>Reset the system.</li> <li>If the alarm persists, contact our Technical Support<br/>Service.</li> </ol>                              |
|                    |                                                                                                    |
| Alarm              | A11 SHORT CIRCUIT                                                                                                    |
| Description        | The current sensor has detected a short-circuit at the output.                                                                                                    |
| Possible           | Load problem.                                                                                                    |
| causes             | Measuring circuit failure.                                                                                                    |
| Solutions          | <ol> <li>Check the loads connected to the UPS output.</li> <li>If the alarm persists, contact our Technical Support<br/>Service.</li> </ol>                               |

| Alarm           | A12 STOP TIMEOUT SC                                                                                                    |
|-----------------|----------------------------------------------------------------------------------------------------|
| Description     | Inverter shutdown due to an extended short-circuit during a power failure, or due to an overcurrent on the inverter bridge input.                                         |
| Possible causes | <ul><li>Short-circuit on the loads during a power failure.</li><li>Inverter bridge fault.</li><li>Temporary current peak.</li></ul>                                       |
| Solutions       | <ol> <li>Reset the system.</li> <li>If the alarm persists, contact our Technical Support<br/>Service.</li> </ol>                                                          |
|                 |                                                                                                    |
| Alarm           | A13 INV OUT OF TOL                                                                                                    |
| Description     | The inverter voltage or frequency is out of tolerance.                                                                                                    |
| Possible causes | <ul><li>Inverter shutdown due to an alarm.</li><li>Inverter failure.</li></ul>                                                                                            |
| Solutions       | <ol> <li>Check which alarms are present and carry out the<br/>indicated procedures.</li> <li>If the alarm persists, contact our Technical Support<br/>Service.</li> </ol> |
|                 |                                                                                                    |

| Alarm              | A14 BYPASS WR SEQ                                                                                                    |
|--------------------|----------------------------------------------------------------------------------------------------|
| Description        | The phase rotation of the bypass line is wrong.                                                                          |
| Possible<br>causes | Wrong connection of power cables.                                                                                        |
| Solutions          | <ol> <li>Check the phase rotation.</li> <li>If the alarm persists, contact our Technical Support<br/>Service.</li> </ol> |

| Alarm       | A15 BYPASS FAULT                                        |
|-------------|---------------------------------------------------------|
| Description | The voltage or frequency of the bypass line is out of   |
| Description | tolerance.                                              |
| Possible    | <ul> <li>Bypass line instability or failure.</li> </ul> |
| causes      | Wrong phase rotation.                                   |
| Solutions   | 1) Check the connections to the mains.                  |
|             | 2) Check the stability of mains voltage.                |
|             | 3) If the alarm persists, contact our Technical Support |
|             | Service.                                                |

| Alarm           | A16 BYPASS LOAD                                                                                                    |
|-----------------|----------------------------------------------------------------------------------------------------|
| Description     | The load is fed by the bypass line.                                                                                                    |
| Possible causes | Temporary changeover due to inverter failure.                                                                                                    |
| Solutions       | <ol> <li>Verify the inverter status and check whether other<br/>alarms are present.</li> <li>If the alarm persists, contact our Technical Support<br/>Service.</li> </ol> |

| Alarm       | A17 RETRANSFER BLOCK                                       |
|-------------|------------------------------------------------------------|
| Description | The load is blocked on the bypass line.                    |
| Possible    | • Very frequent changeovers due to load in-rush currents.  |
| causes      | Static switch problems.                                    |
| Solutions   | 1) Reset the system.                                       |
|             | <ol><li>Check the in-rush currents of the loads.</li></ol> |
|             | 3) If the alarm persists, contact our Technical Support    |
|             | Service.                                                   |

| Alarm       | A18 MBCB CLOSED                                            |
|-------------|------------------------------------------------------------|
| Description | The manual bypass isolator is closed.                      |
| Possible    | Manual hypers isolator algood                              |
| causes      | Manual bypass isolator closed.                             |
| Solutions   | 1) Check the status of the manual bypass isolator.         |
|             | 2) Check the functionality of the auxiliary contact of the |
|             | isolator.                                                  |
|             | 3) If the alarm persists, contact our Technical Support    |
|             | Service.                                                   |

| Alarm       | A19 OCB OPEN                                                                          |
|-------------|---------------------------------------------------------------------------------------|
| Description | The output isolator is open.                                                          |
| Possible    | Quitaut incluton on on                                                                |
| causes      |                                                                                       |
| Solutions   | 1) Check the status of the output isolator.                                           |
|             | 2) Check the functionality of the auxiliary contact of the isolator.                  |
|             | <ol> <li>If the alarm persists, contact our Technical Support<br/>Service.</li> </ol> |

| Alarm              | A20 OVERLOAD                                                                                                    |
|--------------------|----------------------------------------------------------------------------------------------------|
| Description        | The current sensor has detected an overload at the output.<br>If the alarm persists, the thermal image protection will be<br>activated (alarm A21).                                                                                    |
| Possible           | Output overload.                                                                                                    |
| causes             | Measuring circuit failure.                                                                                                    |
| Solutions          | <ol> <li>Check the loads connected to the UPS output.</li> <li>Contact our Technical Support Service.</li> </ol>                                                                                                    |
| Alarm              | A21 THERMAL IMAGE                                                                                                    |
| Description        | The thermal image protection has been activated after an extended inverter overload. The inverter is shut down for 30 minutes and then restarted.                                                                                      |
| Possible           | Output overload.                                                                                                    |
| causes             | Measuring circuit failure.                                                                                                    |
| Solutions          | <ol> <li>Check the loads connected to the UPS output.</li> <li>Should you need to restore the inverter supply<br/>immediately, reset the system.</li> <li>If the alarm persists, contact our Technical Support<br/>Service.</li> </ol> |
|                    |                                                                                                    |
| Alarm              | A22 BYPASS SWITCH                                                                                                    |
| Description        | The "Normal/Bypass" selector has been operated.                                                                                                    |
| Possible<br>causes | Maintenance operation.                                                                                                    |
| Solutions          | <ol> <li>Check the selector position.</li> <li>If the alarm persists, contact our Technical Support<br/>Service.</li> </ol>                                                                                                    |
|                    |                                                                                                    |
| Alarm              | A23 EPO PRESSED                                                                                                    |
| Description        | The system is blocked due to the activation of the emergency power off button.                                                                                                    |
| Possible           | Activation of the (local or remote) emergency power-off                                                                                                    |
| causes             | button.                                                                                                    |
| Solutions          | <ol> <li>Release the emergency power off button and reset<br/>the alarm.</li> <li>If the alarm persists, contact our Technical Support<br/>Service.</li> </ol>                                                                         |

Solutions

| Alarm       | A24 HITMP INV/DC FUS                                                                                                    |
|-------------|----------------------------------------------------------------------------------------------------|
| Description | High temperature of the heat sink on the inverter bridge or tripping of the DC fuses which protect the inverter bridge. |
|             | <ul> <li>Fault of the heat sink cooling fans.</li> </ul>                                                                |
| Possible    | The room temperature or cooling air temperature                                                                         |
| causes      | is too high.                                                                                                    |
|             | <ul> <li>Tripping of the DC protection fuses.</li> </ul>                                                                |
|             | 1) Check the fans operation.                                                                                            |
|             | 2) Clean the ventilation grids and the air filters, if any.                                                             |
|             | <ol><li>Check the air conditioning system (if present).</li></ol>                                                       |
| Solutions   | <ol> <li>Check the status of the DC fuses on the inverter<br/>bridge input.</li> </ol>                                  |
|             | 5) If the alarm persists, contact our Technical Support                                                                 |
|             | Service.                                                                                                    |
|             |                                                                                                    |

| Alarm              | A25 INVERTER OFF                                                                                                 |
|--------------------|----------------------------------------------------------------------------------------------------|
| Description        | The inverter is blocked due an operation failure.                                                                |
| Possible<br>causes | • Various.                                                                                                    |
| Solutions          | <ol> <li>Reset the system.</li> <li>If the alarm persists, contact our Technical Support<br/>Service.</li> </ol> |
|                    |                                                                                                    |

| Alarm           | A26 COMMUNIC ERROR                                                                       |
|-----------------|------------------------------------------------------------------------------------------|
| Description     | Internal error.                                                                          |
| Possible causes | Micro-controller communication problems.                                                 |
| Solutions       | <ol> <li>If the alarm persists, contact our Technical Support<br/>Service.</li> </ol>    |
|                 |                                                                                          |
| Alarm           | A27 EEPROM ERROR                                                                         |
| Description     | The controller has detected an error in the parameters<br>stored in E <sup>2</sup> PROM. |
| Possible causes | Wrong parameters entered during programming.                                             |

1) Contact our Technical Support Service.

| Alarm           | A28 CRITICAL FAULT                                                                                                    |
|-----------------|----------------------------------------------------------------------------------------------------|
| Description     | An alarm has been activated which causes the shutdown of part of the UPS (rectifier, inverter, static switch).                                                            |
| Possible causes | System failure.                                                                                                    |
| Solutions       | <ol> <li>Check which alarms are present and carry out the<br/>indicated procedures.</li> <li>If the alarm persists, contact our Technical Support<br/>Service.</li> </ol> |

| Alarm       | A29 MAINTENANCE REQ                                |
|-------------|----------------------------------------------------|
| Description | It is necessary to carry out maintenance work.     |
| Possible    | The time limit since the last maintenance work has |
| causes      | elapsed.                                           |
| Solutions   | 1) Contact our Technical Support Service.          |

|  | Alarm | A30 | COMMON ALARM |
|--|-------|-----|--------------|
|--|-------|-----|--------------|

| Description     | Common alarm.                                                                                  |
|-----------------|------------------------------------------------------------------------------------------------|
| Possible causes | At least one alarm is present.                                                                 |
| Solutions       | <ol> <li>Check which alarms are present and carry out the<br/>indicated procedures.</li> </ol> |

| Alarm           | A31 MBCB BUS CLOSED                                                                                                    |
|-----------------|----------------------------------------------------------------------------------------------------|
| Description     | The manual bypass isolator is closed.                                                                                                    |
| Possible causes | Manual bypass isolator closed.                                                                                                    |
| Solutions       | <ol> <li>Check the status of the manual bypass isolator.</li> <li>Check the functionality of the auxiliary contact of the isolator.</li> <li>If the alarm persists, contact our Technical Support Service.</li> </ol> |

| Alarm              | A32 EPO BUS CLOSED                                                                                                    |
|--------------------|----------------------------------------------------------------------------------------------------|
| Description        | The system is blocked due to the activation of the                                                                                                    |
| Description        | emergency power off button.                                                                                                    |
| Possible           | Activation of the (local or remote) emergency power off                                                                                                 |
| causes             | button.                                                                                                    |
|                    | <ol> <li>Release the emergency power off button and reset the<br/>alarm</li> </ol>                                                                      |
| Solutions          | 2) If the alarm persists, contact our Technical Support Service.                                                                                        |
| Alarm              | A33 ASYMMETRIC LOAD                                                                                                    |
| Description        | The positive and negative voltages measured on the DC capacitors towards the middle point are different.                                                |
| Possible           | Possible failure on the measuring circuit.                                                                                                    |
| causes             | Possible fault of DC capacitors.                                                                                                    |
| Solutions          | <ol> <li>Reset the system.</li> <li>If the alarm persists, contact our Technical Support</li> </ol>                                                     |
|                    | Service.                                                                                                    |
| Alarm              | A34 SERVICE REQUIRED                                                                                                    |
| Description        | A UPS check is necessary.                                                                                                    |
| Possible causes    | Possible UPS fault.                                                                                                    |
| Solutions          | 1) If the alarm persists, contact our Technical Support Service.                                                                                        |
|                    |                                                                                                    |
| Alarm              | A35 DIESEL MODE                                                                                                    |
| Description        | The UPS is supplied by the diesel generator.                                                                                                    |
| Possible<br>causes | <ul> <li>The auxiliary contact which activates the diesel generator<br/>connected to the UPS is closed, and imposes this<br/>operating mode.</li> </ul> |
|                    | 1) Wait for the diesel generator to stop as soon as the                                                                                                 |

|           | mains voltage is restored.                                             |
|-----------|------------------------------------------------------------------------|
| Solutions | 2) Check the connection of the auxiliary contact which                 |
| Solutions | signals the diesel generator start, to terminals XD1/XD2.              |
|           | <ol><li>If the alarm persists, contact our Technical Support</li></ol> |
|           | Service.                                                               |
|           |                                                                        |

| Alarm              | A36 DC FASTSHUTDOWN                                                                                                    |
|--------------------|----------------------------------------------------------------------------------------------------|
| Description        | Inverter shutdown due to the operation of the protection sensor as a result of sudden DC voltage variations.                                                                                   |
| Possible<br>causes | Battery fault.                                                                                                    |
| Solutions          | <ol> <li>Check the battery.</li> <li>Reset the system.</li> <li>If the alarm persists, contact our Technical Support<br/>Service.</li> </ol>                                                   |
| Alarm              | A38 INV LOAD                                                                                                    |
| Description        | The load is fed by the inverter. This alarm is active for UPS systems in "ECO" mode, where the preferential supply is from the bypass line.                                                    |
| Possible<br>causes | Temporary changeover due to bypass line failure.                                                                                                    |
| Solutions          | <ol> <li>Verify the status of the bypass line and check whether<br/>other alarms are present.</li> <li>If the alarm persists, contact our Technical Support<br/>Service.</li> </ol>            |
| <u></u>            |                                                                                                    |
| Alarm              | A39 INV ERROR LOOP                                                                                                    |
| Description        | The control is not able to regulate the inverter voltage precisely.                                                                                                    |
| Possible<br>causes | Regulation system failure.                                                                                                    |
| Solutions          | <ol> <li>Reset the system.</li> <li>If the alarm persists, contact our Technical Support<br/>Service.</li> </ol>                                                                               |
| Alarm              | A40 SSIFAULT                                                                                                    |
| Description        | The system has detected a failure in the static inverter switch.                                                                                                    |
| Possible causes    | <ul> <li>Possible problems on the loads.</li> <li>Static switch fault.</li> </ul>                                                                                                    |
| Solutions          | <ol> <li>Check the absorption of the loads and the presence of<br/>DC components, if any, on AC current.</li> <li>If the alarm persists, contact our Technical Support<br/>Service.</li> </ol> |

| Alarm                           | A41 RECT ERROR LOOP                                                                                                    |
|---------------------------------|----------------------------------------------------------------------------------------------------|
| Description                     | The control is not able to regulate the rectifier output voltage precisely.                                                                                                    |
| Possible causes                 | Regulation system failure.                                                                                                    |
| Solutions                       | <ol> <li>Reset the system.</li> <li>If the alarm persists, contact our Technical Support<br/>Service.</li> </ol>                                                                                       |
| Alarm                           | A43 CURR ERROR LOOP                                                                                                    |
| Description                     | The control is not able to regulate the rectifier output                                                                                                    |
|                                 | current precisely.                                                                                                    |
| Possible causes                 | current precisely.     Regulation system failure.                                                                                                    |
| Possible<br>causes<br>Solutions | <ul> <li>current precisely.</li> <li>Regulation system failure.</li> <li>1) Reset the system.</li> <li>2) If the alarm persists, contact our Technical Support Service.</li> </ul>                     |
| Possible<br>causes<br>Solutions | <ul> <li>current precisely.</li> <li>Regulation system failure.</li> <li>1) Reset the system.</li> <li>2) If the alarm persists, contact our Technical Support Service.</li> </ul> A46 PAR LOST REDUND |

| Description        | the UPS units.                                                                                                    |
|--------------------|----------------------------------------------------------------------------------------------------|
| Possible<br>causes | <ul><li>The total load is higher than the maximum expected value.</li><li>Possible failure on the measuring circuit.</li></ul>   |
| Solutions          | <ol> <li>Check the load fed by the system.</li> <li>If the alarm persists, contact our Technical Support<br/>Service.</li> </ol> |

| Alarm       | A47 SEND PARAM ERROR                      |  |
|-------------|-------------------------------------------|--|
| Description | Internal error                            |  |
| Possible    | Micro-controller communication problems.  |  |
| causes      |                                           |  |
| Solutions   | 1) Contact our Technical Support Service. |  |

| Alarm       | A48 RCV PARAM ERROR                       |  |
|-------------|-------------------------------------------|--|
| Description | Internal error                            |  |
| Possible    | Micro-controller communication problems   |  |
| causes      |                                           |  |
| Solutions   | 1) Contact our Technical Support Service. |  |

| Alarm | A49 | TEST N | IODE | ERROR |
|-------|-----|--------|------|-------|
|       |     |        |      |       |

| Description | Internal error.                            |  |
|-------------|--------------------------------------------|--|
| Possible    | Miara controllar communication problems    |  |
| causes      | • Micro-controller communication problems. |  |
| Solutions   | 1) Contact our Technical Support Service.  |  |

| Alarm       | A50 SSW BLOCKED                                               |
|-------------|---------------------------------------------------------------|
| Description | The static switch is blocked. The load is no longer supplied. |
| Possible    | Loads failure.                                                |
| causes      | Possible UPS fault.                                           |
| Solutions   | <ol> <li>Check the loads for possible failures.</li> </ol>    |
|             | 2) Reset the system.                                          |
|             | 3) If the alarm persists, contact our Technical Support       |
|             | Service.                                                      |

| Alarm       | A51 BATT TEMPERATURE                                           |
|-------------|----------------------------------------------------------------|
|             | The battery temperature is out of tolerance. This alarm is     |
| Description | only active when the temperature probe is installed and        |
|             | enabled on the battery.                                        |
| Possible    | Anomalous temperature in the battery cabinet.                  |
| causes      | <ul> <li>Possible failure on the measuring circuit.</li> </ul> |
| Solutions   | 1) Check the temperature on the batteries and remove the       |
|             | cause of the alarm, if any.                                    |
|             | 2) If the alarm persists, contact our Technical Support        |
|             | Service.                                                       |

| Alarm       | A53 FIRMWARE ERROR                                            |  |
|-------------|---------------------------------------------------------------|--|
| Description | The controller has detected an incompatibility in the control |  |
|             | software.                                                     |  |
| Possible    | The software undets was not performed properly                |  |
| causes      | The software update was not performed property.               |  |
| Solutions   | 1) Contact our Technical Support Service.                     |  |

| Alarm           | A54 CAN ERROR                             |  |
|-----------------|-------------------------------------------|--|
| Description     | Internal error.                           |  |
| Possible causes | Micro-controller communication problems.  |  |
| Solutions       | 1) Contact our Technical Support Service. |  |
|                 |                                           |  |
| Alarm           | A55 PAR CABLE DISC                        |  |
| Description     | Parallel cable doesn't communicate.       |  |
| Possible        | Parallel cable disconnected or damaged    |  |

| causes    | • Farallel cable disconnected of damaged. |
|-----------|-------------------------------------------|
| Solutions | 1) Check the connection of cable          |
|           | 2) Contact our Technical Support Service. |

| Alarm       | A56 MAINS UNBALANCE                                  |
|-------------|------------------------------------------------------|
| Description | The rectifier input voltage is unbalanced.           |
| Possible    | Problems on the LV or MV distribution network        |
| causes      | <ul> <li>Defect of the measuring circuit.</li> </ul> |
| Solutions   | 1) Check the input voltage                           |
|             | 2) Contact our Technical Support Service.            |

| Alarm       | A63 START SEQ BLOCK                                                                                                    |
|-------------|----------------------------------------------------------------------------------------------------|
| Description | During the UPS start-up a failure prevented the proper                                                                                                    |
|             | execution of the sequence.                                                                                                    |
| Possible    | Control devices in wrong position or operated improperly.                                                                                                    |
| causes      | Possible internal fault.                                                                                                    |
| Solutions   | <ol> <li>Make sure the position of the control devices (isolators, selectors) is as specified in the procedures (see "Installation and start-up" section).</li> <li>If the alarm persists, contact our Technical Support Service.</li> </ol> |